# NOTICE D'UTILISATION

# Taximètre Primus POWER

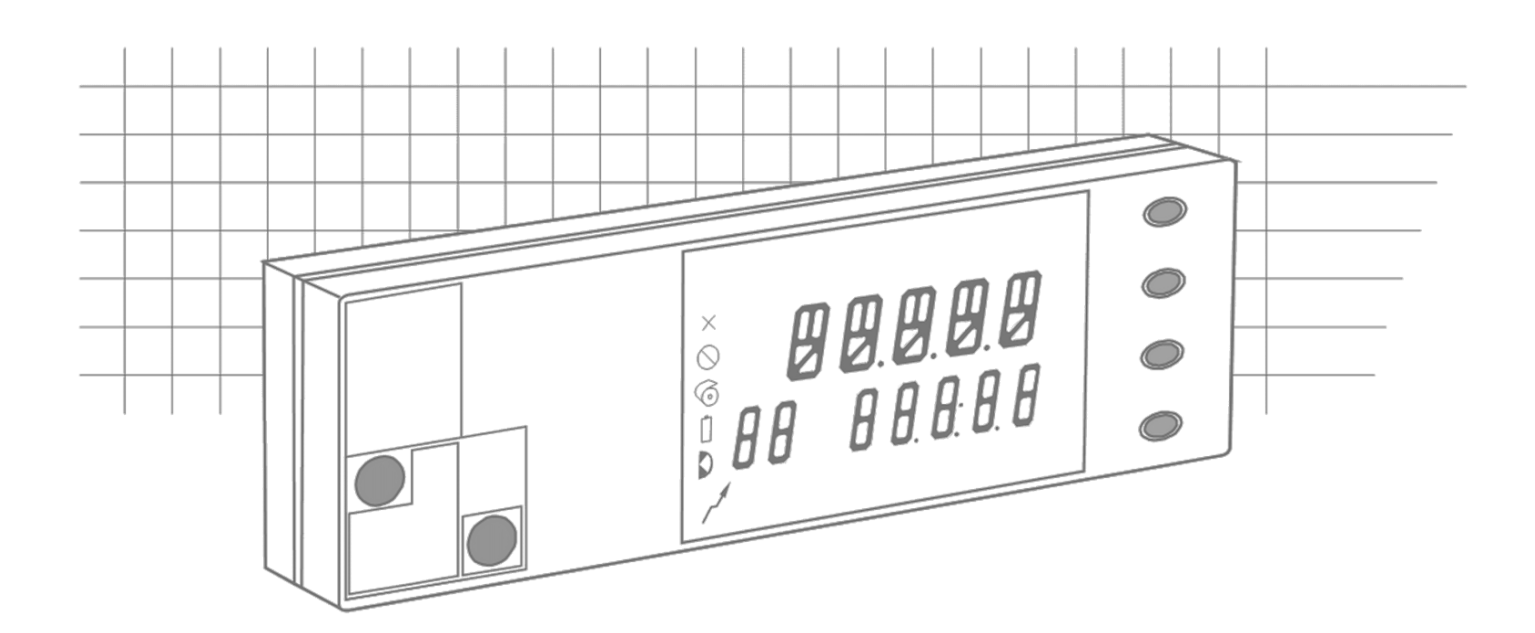

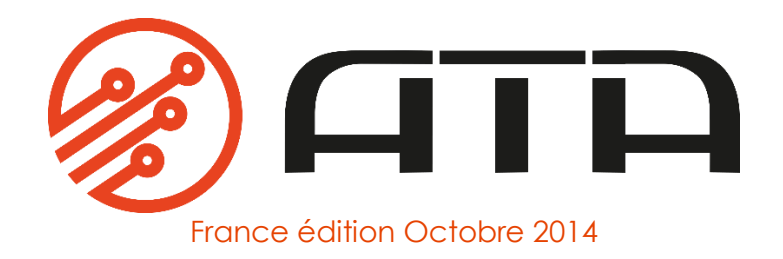

# Guide de démarrage rapide

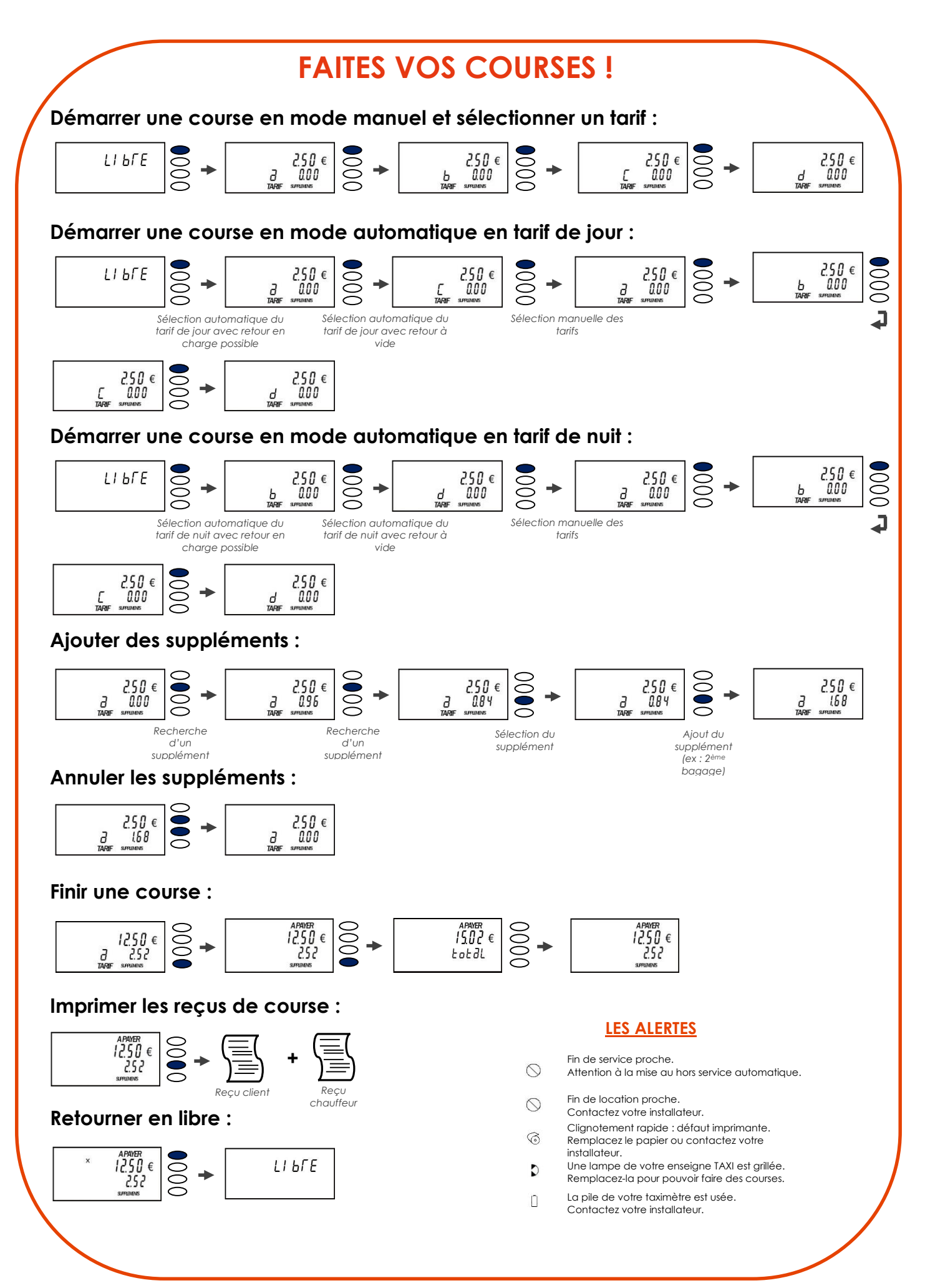

## Guide de démarrage rapide OPTION HORODATEUR INTERNE

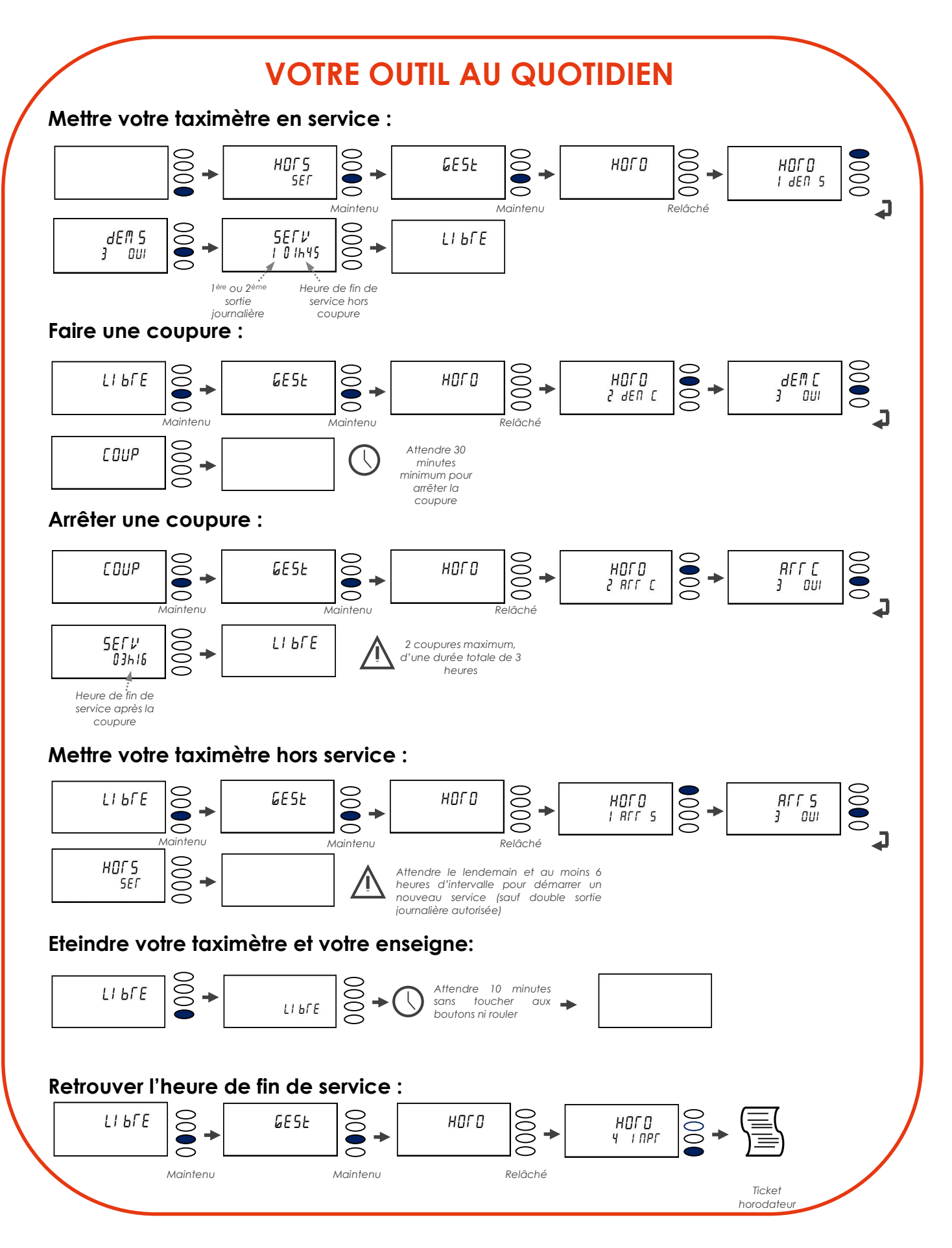

# SUIVEZ LE GUIDE....

| •               | A LA DECOUVERTE DE VOTRE TAXIMETRE                                                 | 1                 |
|-----------------|------------------------------------------------------------------------------------|-------------------|
| 1               | LES FONCTIONNALITÉS DE VOTRE TAXIMÈTRE PRIMUS POWER                                | 2                 |
| <u>2</u>        | COMMENT SÉLÉCTIONNER LES FONCTIONS PARAMÈTRABLES ?                                 | 3                 |
| 2.1             | ACCEDER AU MENU DE CONFIGURATION                                                   | 3                 |
| 2.2.1           | ACTIVER LE CHANGEMENT AUTOMATIQUE DES TARIFS                                       | 3                 |
| 2.2.2           | Tarifs de jour                                                                     | 5                 |
| 2.3             | ACTIVER ET PARAMETRER L'ARRET AUTOMATIQUE DU TAXIMETRE                             | 5                 |
| 2.4<br>2.5      | MODIFIER LE TAUX DE LA TVIA A APPLIQUER POUR LE CALCUL ET L'IMPRESSION DE CELLE-CI | ہ<br>6            |
| 3               | COMMENT UTILISER VOTRE TAXIMETRE PRIMUS POWER?                                     | 0                 |
| 3.1             | Mise en route                                                                      | 7                 |
| 3.2             | COMMENCER UNE COURSE AVEC SELECTION MANUELLE DU TARIF                              | 7                 |
| 3.3<br>3.4      | CHOISIR LE TARIF                                                                   | 8                 |
| 3.4.1           | VISUALISER LES SUPPLEMENTS                                                         | 9                 |
| 3.4.2           |                                                                                    | 9                 |
| 3.4.3           | AJOUI KAPIDE DU PREMIER SUPPLEMENT.                                                | 9<br>9            |
| 3.5             | Finir La Course                                                                    | 9                 |
| 3.5.1           | IMPRIMER LES REÇUS DE COURSES                                                      | . 10              |
| 3.5.2           | CUMULER LE MONTANT DES SUPPLEMENTS AU PRIX DE LA COURSE                            | . 10              |
| 4               | COMMENT FTEINDRE VOTRE TAXIMETRE ?                                                 | 12                |
| 4.1             | Passez en position ARRET depuis l'interieur de votre vehicule                      | . 12              |
| 4.2             |                                                                                    | . 12              |
| 4.3             | EXTINCTION DEPUIS L'INTERRUPTEUR SOUS VOTRE CAPOT MOTEUR                           | . 12              |
| <u>5</u>        | COMMENT ACCEDER A LA GESTION DE VOTRE TAXIMETRE ?                                  | <u>. 13</u>       |
| <u>6</u><br>6 1 | COMMENT CONSULTER LES TARIFS ?                                                     | <u>. 14</u>       |
| 6.2             | IMPRIMER VOS TARIFS                                                                | .14               |
| Z               | COMMENT GERER VOS TOTALISATEURS ?                                                  | . 15              |
| 7.1             | Visualiser vos totalisateurs                                                       | . 15              |
| 7.2             | EFFACER VOS TOTALISATEURS                                                          | . 16              |
| 7.5<br>8        |                                                                                    | 17                |
| 8.1             | VISUALISER L'HEURE ET LA DATE                                                      | . 17              |
| 8.2             | Ajuster l'heure de votre taximetre                                                 | . 17              |
| <u>9</u>        | COMMENT TESTER VOTRE TAXIMETRE ?                                                   | . 18              |
| 9.1             | Acceder aux fonctions de TESTS                                                     | . 18              |
| 7.2<br>9.3      | Tester les impulsions emises par votre vehicule                                    | . 18              |
| 9.4             | Tester les lampes de votre lumineux                                                | . 18              |
| <u>10</u>       | COMMENT UTILISER LA FONCTION HORODATEUR INTEGRE ?                                  | <u>. 20</u>       |
| 10.1            |                                                                                    | . 20              |
| 10.2            | Terminer une coupure                                                               | . 21              |
| 10.4            | Terminer votre service                                                             | . 23              |
| 10.5            | VISUALISER LES INFORMATIONS REGLEMENTAIRES ET DE CONFIGURATION                     | . 24              |
| 10.6            |                                                                                    | . 20              |
| <u>11</u>       |                                                                                    | <u>. 21</u><br>27 |
|                 | LE STMBOLE V APPARAII                                                              | . 2/              |
| 11.2            | Le symbole '                                                                       | . 27              |
| 11.3            | Votre taximetre affiche « Arret Loc »                                              | . 27              |
| 114             |                                                                                    | 27                |
|                 |                                                                                    | • 2/              |
| 11.5            | Le symbole ' V', clignote                                                          | . 27              |
| <u>12</u>       | UN MESSAGE D'ERREUR APPARAIT                                                       | <u>. 28</u>       |
| 12.1            | Le message Err date s'affiche                                                      | . 28              |
| 12.2            | Les autres messages d'erreurs                                                      | . 28              |
| 13<br>12 1      |                                                                                    | . 29              |
| 13.2            | Entre lenir y otre laalmeire.                                                      | . 29<br>. 29      |
| 14              | GARANTIE                                                                           | . 29              |
| 15              | EXTENSIONS DE GARANTIE                                                             | . 29              |
| 16              | CONDITIONS DE FONCTIONNEMENT                                                       | . 30              |

## A LA DECOUVERTE DE VOTRE TAXIMETRE

#### Accessible à l'utilisateur

- 1 Bouton poussoir **Bp 1**
- 2 Bouton poussoir **Bp 2**
- 3 Bouton poussoir **Bp 3**
- 4 Bouton poussoir **Bp 4**

#### Réservé à l'installateur

- 5 Etiquette K
- 6 Plomb installateur
- 7 Plaque de poinçonnage
- 8 Plomb de scellement boîtier

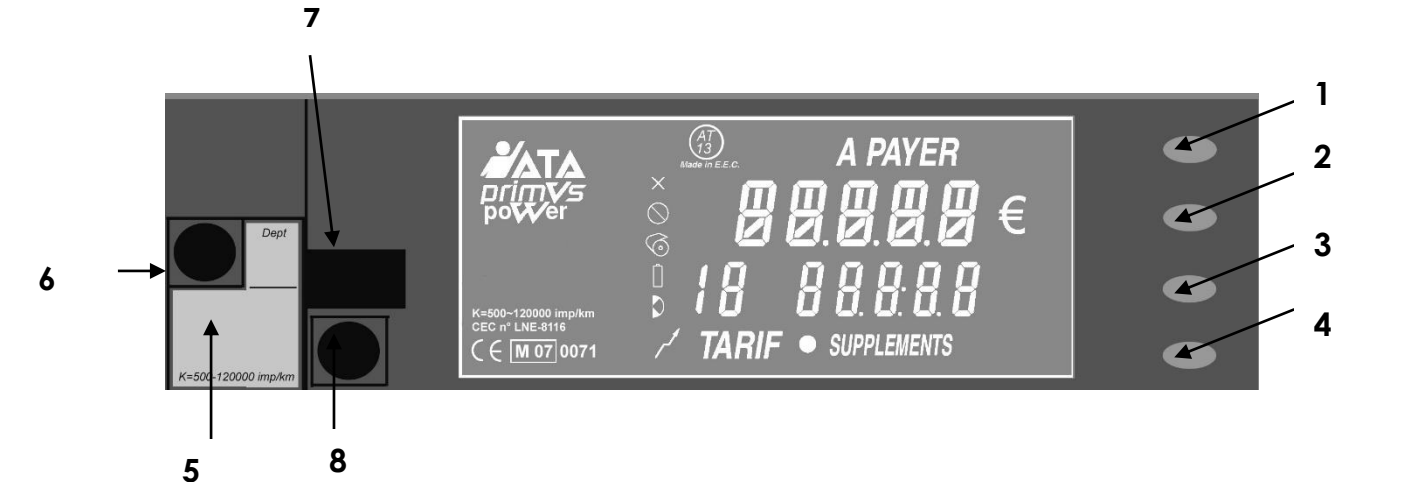

#### Symboles de l'afficheur

- $\times$  Temporisation A PAYER
- S Rappel vérification périodique et fonctionnement en mode horodateur
- 6 Défaut d'imprimante
- Défaut de la pile de sauvegarde
- Défaut du lumineux
- Passage en mode modification des données

## 1 LES FONCTIONNALITÉS DE VOTRE TAXIMÈTRE PRIMUS POWER

Votre taximètre possède de multiples fonctions configurables.

Lors de l'installation de votre taximètre ou à l'occasion d'une visite chez votre installateur agréé, choisissez d'activer les fonctions qui vous conviennent le mieux.

#### Les fonctions disponibles sont les suivantes :

- Choix des composantes du reçu de course
- Impression des totalisateurs,
- Totalisateurs effaçables,
- Affichage du minimum de perception et des suppléments.
- Affichage uniquement des suppléments,
- Rappel de visite périodique,
- Horodateur intégré (pour la ville de Paris),
- Changement de tarif automatique
- Délai d'extinction automatique du taximètre
- Taux de TVA

Ces 3 dernières fonctions sont paramétrables après votre installation dans le menu de configuration (cf. chapitre suivant)

1 Certaines fonctions nécessitent l'installation de matériel supplémentaire. N'hésitez pas à demander conseil à votre installateur.

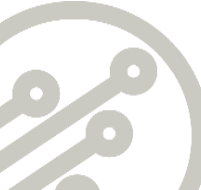

## 2 COMMENT SÉLÉCTIONNER LES FONCTIONS PARAMÈTRABLES ?

#### 2.1 Accéder au menu de Configuration

En position *LIBRE* :

- Maintenez le Bp 3 et relâcher celui-ci lorsque le message CONF s'affiche pour accéder au menu CONFIGURATION.
- Pressez successivement le Bp 2 pour accéder aux données, Bp 1 vous permet de revenir sur les données précédentes.

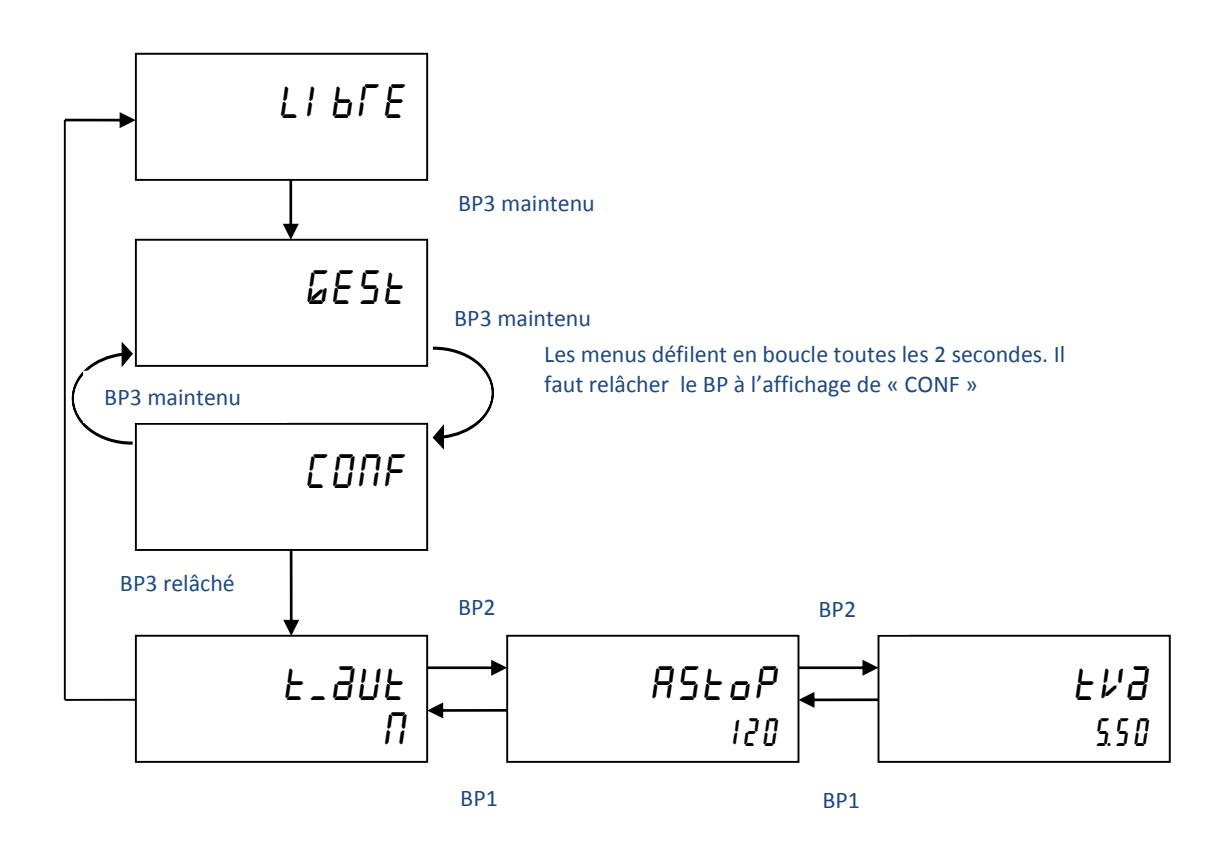

#### 2.2 Activer le changement automatique des tarifs

*i* Le changement automatique des tarifs ne s'applique pas pour les taxis parisiens.

Cette fonctionnalité permet à votre taximètre, au démarrage d'une course et pendant une course, de sélectionner automatiquement le tarif à appliquer selon la date, le jour et l'heure.

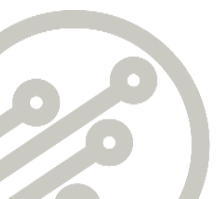

A partir du menu CONFIGURATION,

- Pressez Bp 2 jusqu'à l'affichage de T\_AUTO pour accéder au paramétrage du changement automatique des tarifs
- Pressez **Bp 4** pendant 1 seconde, pour passer en mode de modification, la donnée clignote,
- Pressez Bp 3 (o) pour autoriser le changement automatique des tarifs ou Bp 4 (n) pour ne pas l'autoriser,
- Pressez Bp 4 pendant 2 secondes, afin que la modification soit prise en compte : le message MAJ s'affiche.

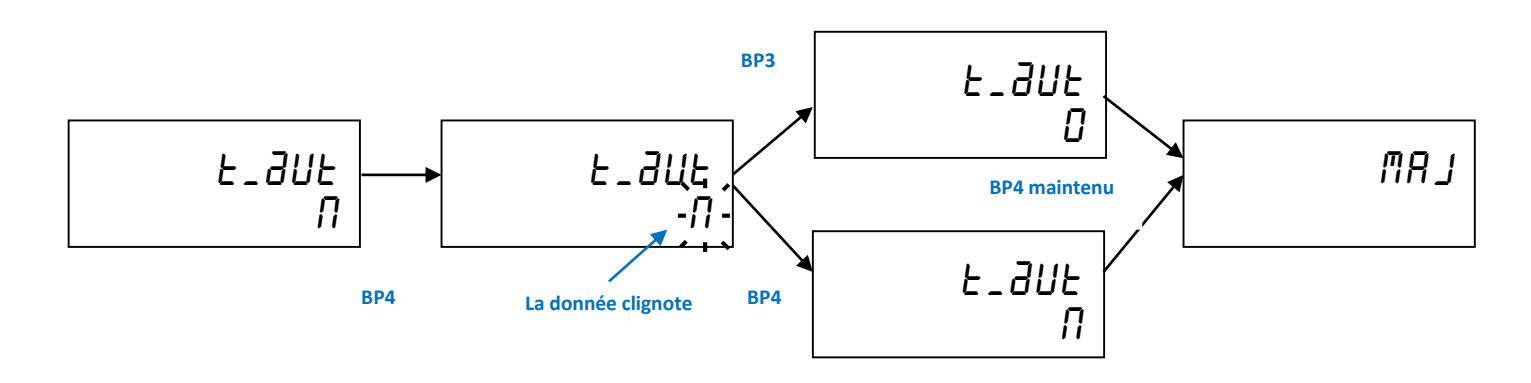

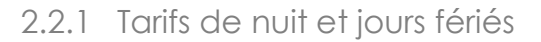

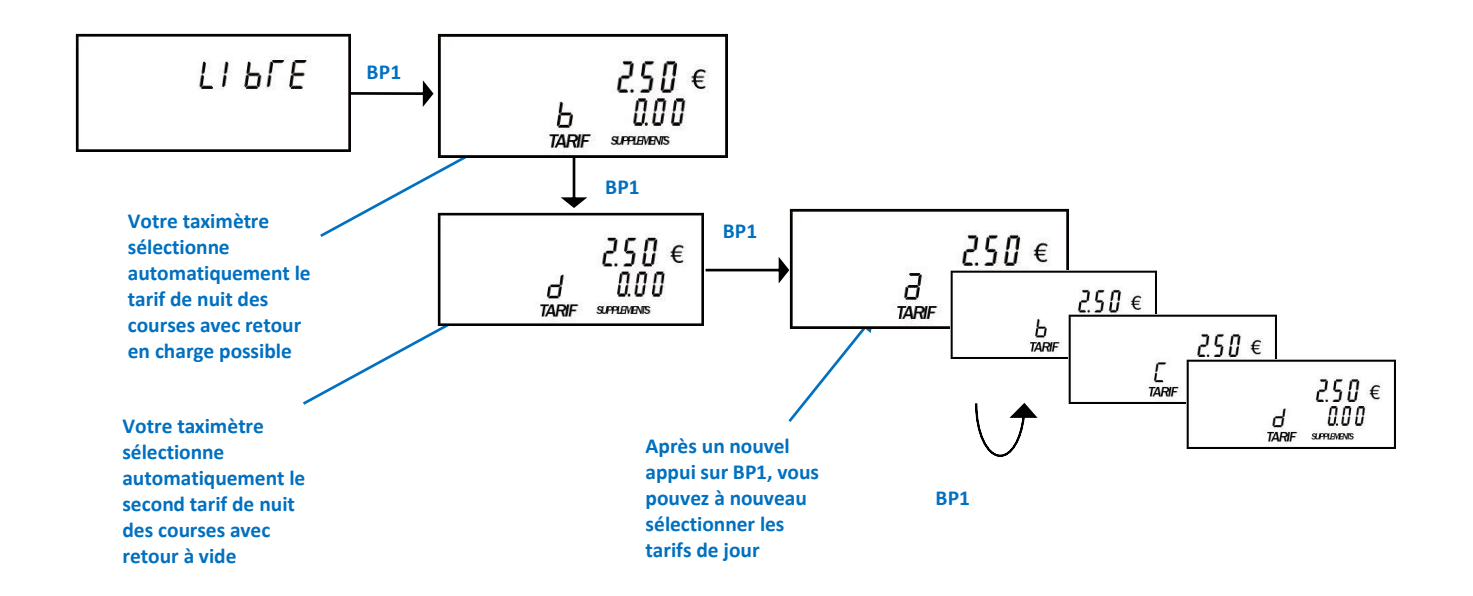

2.2.2 Tarifs de jour

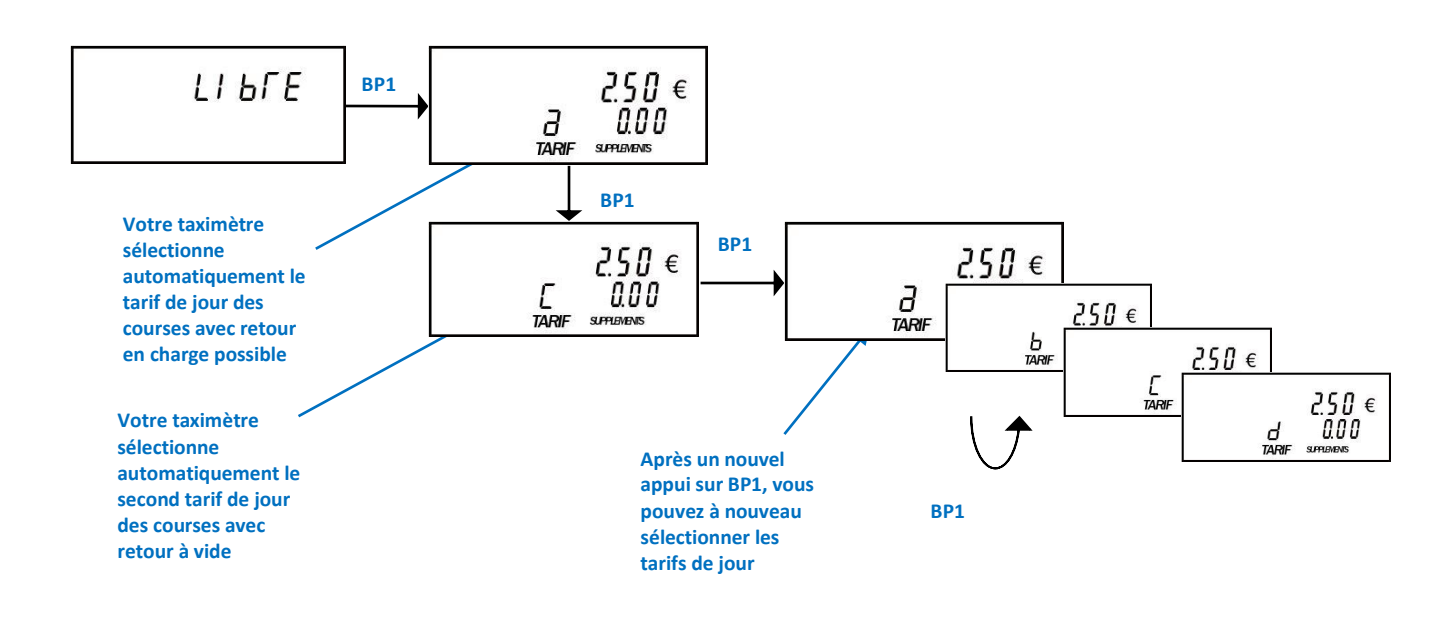

#### 2.3 Activer et paramétrer l'arrêt automatique du taximètre

A partir du menu CONFIGURATION, (voir le paragraphe ci-dessus)

- Pressez **Bp 2** jusqu'à l'affichage de **ASTOP** pour accéder au paramétrage de l'arrêt automatique des tarifs.
- Pressez Bp 4, pour passer en mode de modification. La valeur clignote,
- Pressez Bp 1 ou Bp 2 pour sélectionner le digit à modifier
- Pressez Bp 3 pour incrémenter ou Bp 4 pour décrémenter la valeur sélectionnée (ce nombre peut varier entre 1 et 240 minutes),
- Pressez Bp 4 pendant 2 secondes, afin que la modification soit prise en compte : le message MAJ s'affiche.

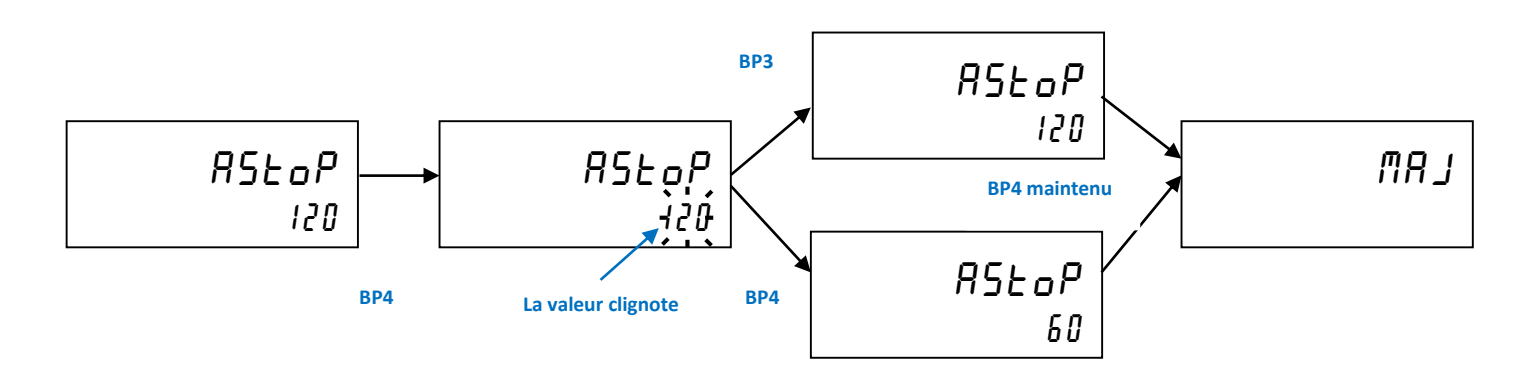

i Pour désactiver l'arrêt automatique du taximètre, il suffit de saisir la valeur '0'.

# 2.4 Modifier le taux de la TVA à appliquer pour le calcul et l'impression de celle-ci

1 Si vous avez demandé à votre installateur la possibilité d'imprimer des factures, alors il vous est possible de définir le taux de TVA à mentionner sur le reçu.

Cette fonctionnalité est intéressante lorsque vous effectuez du transport de colis pour lequel le taux de la TVA est de 19.6% contre 5.5% pour le transport de personne.

A partir du menu **CONFIGURATION**, (voir le paragraphe ci-dessus)

- Pressez **Bp 2** jusqu'à l'affichage de **TVA** pour accéder au paramétrage de la taxe à appliquer.
- Pressez **Bp 4**, pour passer en mode de modification. La valeur clignote,
- Pressez Bp 3 pour sélectionner le taux suivant ou Bp 4 pour revenir au précédent,
- Pressez Bp 4 pendant 2 secondes, afin que la modification soit prise en compte : le message MAJ s'affiche.

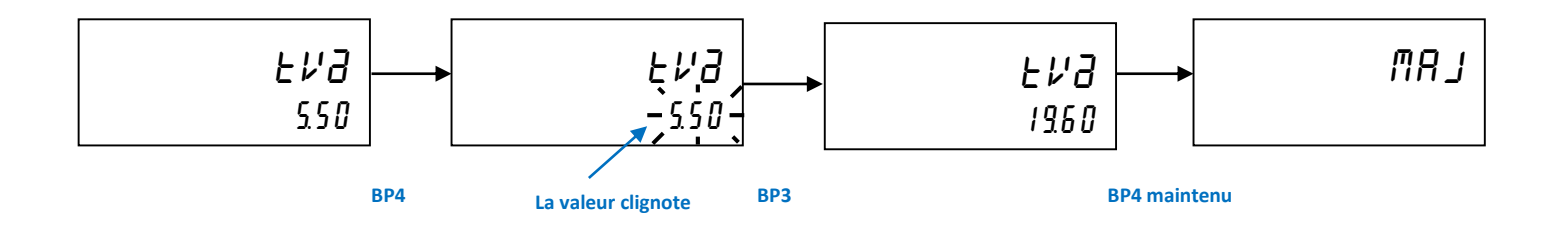

<u>Remarque</u> : Pour les DOM/TOM, le taux de la TVA qui est différent de celui de la France métropolitaine, est rentré par défaut lors de la programmation du taximètre.

#### 2.5 Sortir du menu de CONFIGURATION

A tout moment, vous pouvez revenir en position LIBRE par simple pression d'au moins 2 secondes sur le Bp 1.

OU

Sans action sur les Bps pendant 10 secondes le taximètre revient automatiquement en position LIBRE.

## 3 COMMENT UTILISER VOTRE TAXIMETRE PRIMUS POWER?

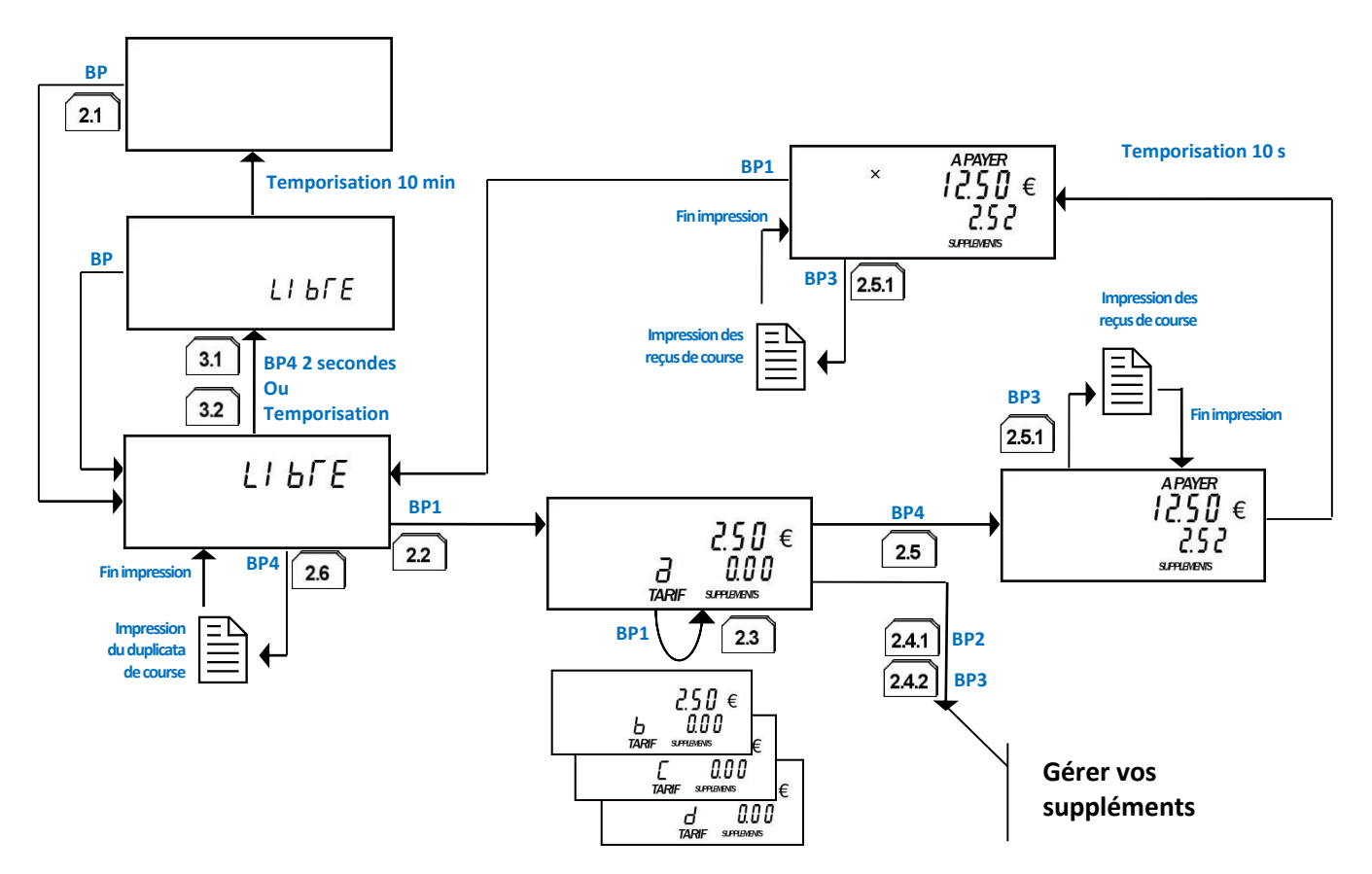

#### 3.1 Mise en route

Si lors de l'installation de votre taximètre vous avez choisi d'activer la fonction horodateur intégré, reportez-vous au paragraphe 9.1 ci-dessous. Ce chapitre vous guide pas à pas dans l'utilisation particulière de votre taximètre.

L'interrupteur sous votre capot est en position **ON**, l'écran et les voyants des **Bp**s de votre taximètre sont éteints.

- Pressez l'un des **Bp**s pour mettre en route le taximètre. Ce dernier passe en position **LIBRE**.
  - 3.2 Commencer une course avec sélection manuelle du tarif

Depuis la position LIBRE :

Pressez le Bp 1 pour commencer une course et passer en position TARIF.
Le tarif sélectionné en premier est le TARIF A.

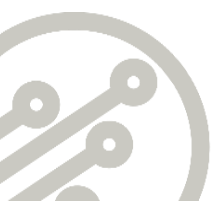

#### 3.3 Choisir le tarif

A partir de la position TARIF :

- Sélectionner le tarif désiré par pressions successives du Bp 1.
  - L'affichage est classé par ordre alphabétique. Après affichage du dernier tarif, le cycle recommence au TARIF A.

#### 3.4 Gérer les suppléments

1 Ceci n'est possible que si, lors de l'installation de votre taximètre vous avez choisi d'activer une des fonctions suivantes :

- Affichage du minimum de perception et des suppléments, ou
- Affichage uniquement des suppléments.

2.4.5

SUPPLEMENTS

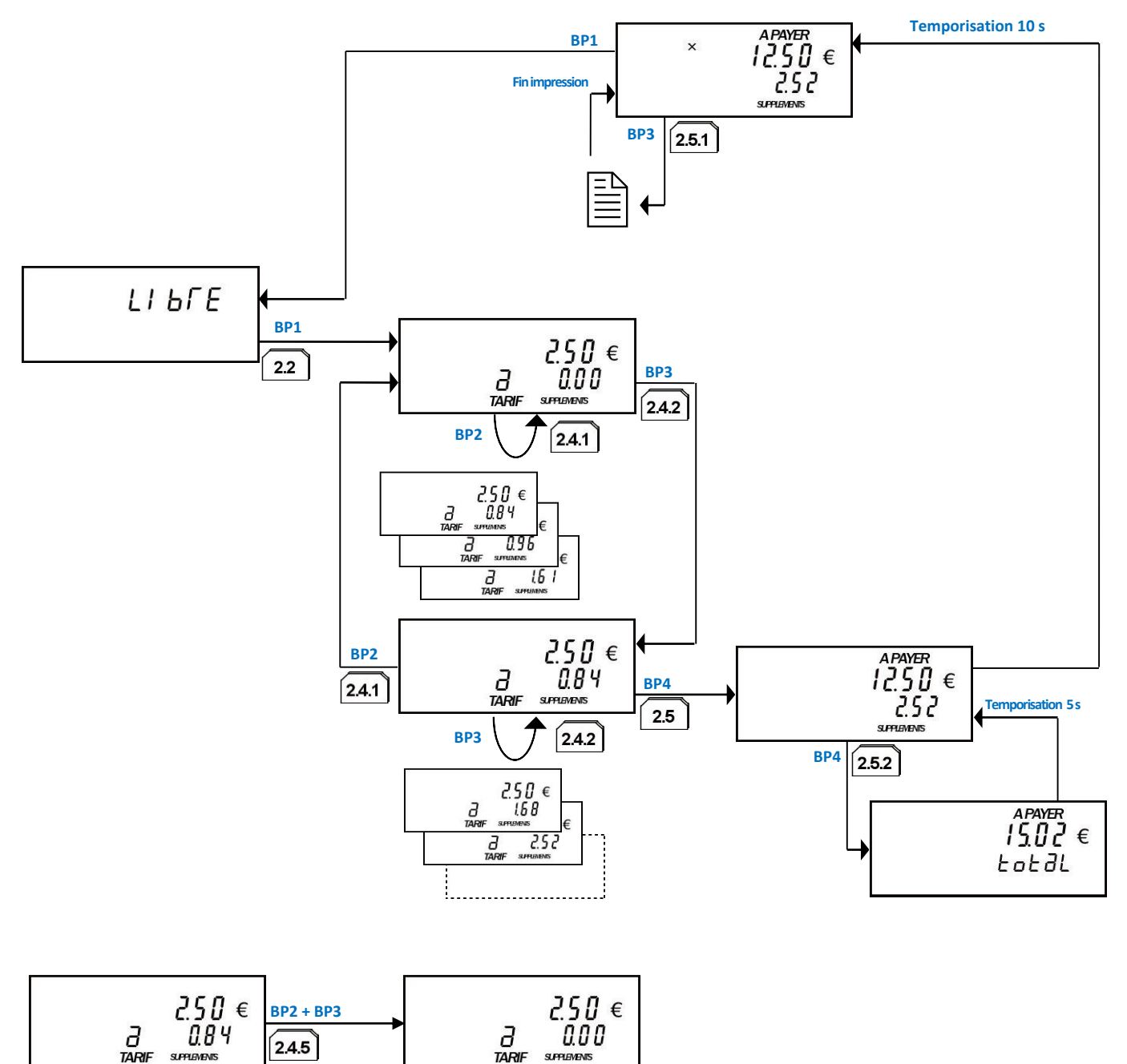

SUPPLEMENTS

3.4.1 Visualiser les suppléments

A partir de la position **TARIF** :

 Par pressions successives du Bp 2, faites défiler, sur la seconde ligne du taximètre, les montants préenregistrés des suppléments.

3.4.2 Ajouter des suppléments

A partir de la position TARIF :

- Par pressions successives du Bp 2, faites défiler les suppléments, jusqu'à obtenir l'affichage de celui que vous souhaitez ajouter.
- Pressez le **Bp 3** pour valider votre choix et ajouter le supplément.
- Pressez le **Bp 3** autant de fois que vous souhaitez ajouter ce supplément (dans la limite fixée).
- Le nombre maximum et le montant de chaque supplément pouvant être ajouté au montant d'une course sont déterminés par arrêté préfectoral.

1 Il est possible de cumuler des suppléments différents en répétant cette opération.

3.4.3 Ajout rapide du premier supplément

A partir de la position TARIF (A tout moment de la course) :

- Pressez le **Bp 3** pour ajouter directement le montant du premier supplément de la liste.
- Pressez de nouveau le **Bp 3** autant de fois que vous souhaitez ajouter ce supplément (dans la limite fixée).

3.4.4 Remettre à zéro les suppléments

La remise à zéro du montant des suppléments est irréversible et totale. Si vous le faites par inadvertance, vous devrez de nouveau ajouter tous les suppléments.

A partir de la position TARIF (A tout moment de la course) :

 Pressez simultanément le Bp 2 et le Bp 3 pour effacer le montant total des suppléments déjà ajoutés.

#### 3.5 Finir la course

Depuis la position TARIF :

Pressez le Bp 4, le taximètre se met en position A PAYER et affiche le montant dû.
Pendant un délai de 10 secondes (temporisation), vos actions sur le Bp 1 restent sans effet.

Si, lors de l'installation de votre taximètre, vous avez choisi d'activer l'option « affichage du minimum de perception et des suppléments», alors votre taximètre affiche la valeur du minimum de perception défini par arrêté préfectoral si celui-ci est supérieur au montant calculé (suppléments inclus) de la course.

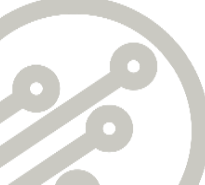

#### 3.5.1 Imprimer les reçus de courses

Depuis la position **A PAYER :** 

- Pressez le Bp 3 pour imprimer les reçus de la course.

Le premier reçu imprimé est destiné à votre client. Vous pouvez ajouter de façon manuscrite son nom, le lieu de départ et d'arrivée.

Le deuxième reçu imprimé est votre exemplaire chauffeur que vous devez conserver pendant une durée minimum de deux ans.

Pour une tenue dans le temps optimum de vos tickets, pensez à les conserver en dehors du véhicule, dans un endroit frais et à l'abri de la lumière. Si ces conditions de conservation ne sont pas respectées, il est possible que les tickets deviennent rapidement illisibles.

 Le symbole <sup>6</sup> clignote en l'absence de papier ou en cas de dysfonctionnement de l'imprimante.

Pour mettre un nouveau rouleau de papier dans l'imprimante, procédez comme suit :

- Le papier à utiliser est du papier thermique « standard », avec les contraintes suivantes :
  - o Largeur = 57mm;
  - Diamètre  $\leq$  50mm;
  - Pas de contrainte sur le diamètre du mandrin.
- Ouvrez le capot de l'imprimante en tirant sur la languette transparente;
- Positionnez le rouleau de papier dans son logement et laissez dépasser quelques centimètres de papier;
- Refermez le capot de l'imprimante;
- L'impression recommence au bout de quelques secondes.

#### 3.5.2 Cumuler le montant des suppléments au prix de la course

- Lors de l'installation de votre taximètre vous avez choisi d'activer une des fonctions suivantes :
  - Affichage du minimum de perception et des suppléments, ou
  - Affichage uniquement des suppléments.
- I En position A PAYER, le montant cumulé des suppléments s'affiche sur la seconde ligne alors que le prix de la course s'affiche sur la première ligne.

Pressez le **Bp 4** pour additionner le montant des suppléments à celui de la course sur la première ligne.

Au bout de 5 secondes le montant de la course et celui des suppléments sont de nouveau répartis sur les deux lignes automatiquement.

En cas de besoin vous pouvez de nouveau visualiser le résultat de l'addition en répétant l'appui sur le **Bp 4** tant que vous n'êtes pas revenu en position **LIBRE**.

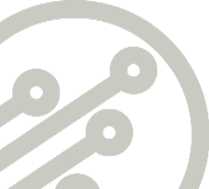

- *i* Le montant des suppléments additionnés est mémorisé dans l'affichage du totalisateur 'Montant de la dernière course' (**TOT A**).
  - 3.6 Revenir en position LIBRE

Depuis la position **A PAYER** et après l'apparition du symbole 'imes '.

- Pressez le **Bp 1**, le taximètre retourne en position *LIBRE*.
- Vous pouvez à tout moment imprimer le duplicata de la dernière course en appuyant sur le Bp 4.

## 4 COMMENT ETEINDRE VOTRE TAXIMETRE ?

#### 4.1 Passez en position ARRET depuis l'intérieur de votre véhicule

#### Depuis la position *LIBRE* :

 Appuyez sur **Bp 4** jusqu'à ce que la mention *LIBRE* sur la partie inférieure de l'écran clignote (pendant 10 minutes). Le compteur passe en position arrêt.

Pendant cette période de 10 minutes, vous pouvez à tout moment revenir en position LIBRE :

- ✓ soit en appuyant sur l'un des **Bp**s,
- $\checkmark$  soit en roulant.

A la fin des 10 minutes, l'afficheur et le lumineux s'éteignent.

Nous vous recommandons vivement ce mode d'extinction qui économise l'énergie consommée par votre taximètre, votre imprimante et votre lumineux (leur consommation étant alors inférieure à celle du témoin d'alarme de votre voiture) et optimise leur durée de vie en leur permettant un arrêt dans des conditions optimales.

#### 4.2 Arrêt automatique du taximètre initialement configuré

Depuis la position *LIBRE* :

Vous n'avez rien à faire.

- votre véhicule est à l'arrêt,
- votre taximètre est en position 'LIBRE',
- vous n'actionnez aucun bouton poussoir.

Une fois toutes ces conditions réunies, votre taximètre déclenche le décompte du temps préprogrammé. 10 minutes avant l'extinction du taximètre, le message 'LIBRE' clignote puis le taximètre s'arrête automatiquement.

- 1 Tant que votre taximètre n'est pas éteint, à tout moment vous pouvez revenir au LIBRE :
  - Soit en appuyant sur un bouton,
  - Soit en roulant

#### 4.3 Extinction depuis l'interrupteur sous votre capot moteur

Basculer simplement l'interrupteur du boîtier de commutation situé sous votre capot en position **OFF**.

Dans cette position le taximètre va utiliser sa pile de sauvegarde pour maintenir les tarifs de votre département en mémoire.

## 5 COMMENT ACCEDER A LA GESTION DE VOTRE TAXIMETRE ?

#### En position *LIBRE* :

Pressez le Bp 3 pour accéder au menu GESTION.
Le message GEST s'affiche alors sur la ligne du dessus et sur la ligne du dessous

défilent les fonctions disponibles (1 TARIF, 2 TOTAL, 3 HEURE, 4 TESTS)

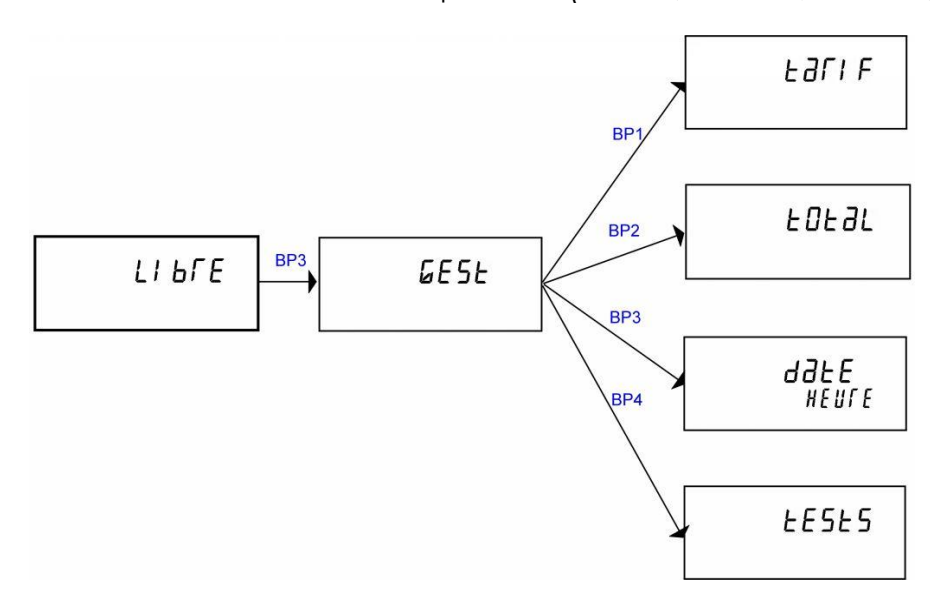

Vous ne pouvez pas accéder aux fonctions entre elles sans un retour en position LIBRE (automatiquement sans action sur les BPs au bout de 10s ou par une pression maintenue sur le BP1)

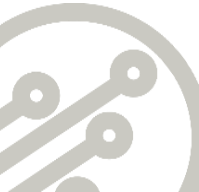

## 6 COMMENT CONSULTER LES TARIFS ?

#### 6.1 Visualiser vos tarifs

En position LIBRE :

- Pressez Bp 3 pour accéder au menu GESTION,
- Pressez Bp 1, pour accéder à la fonction TARIF,
- Pressez successivement Bp 2 pour accéder aux données, Bp 1 vous permet de

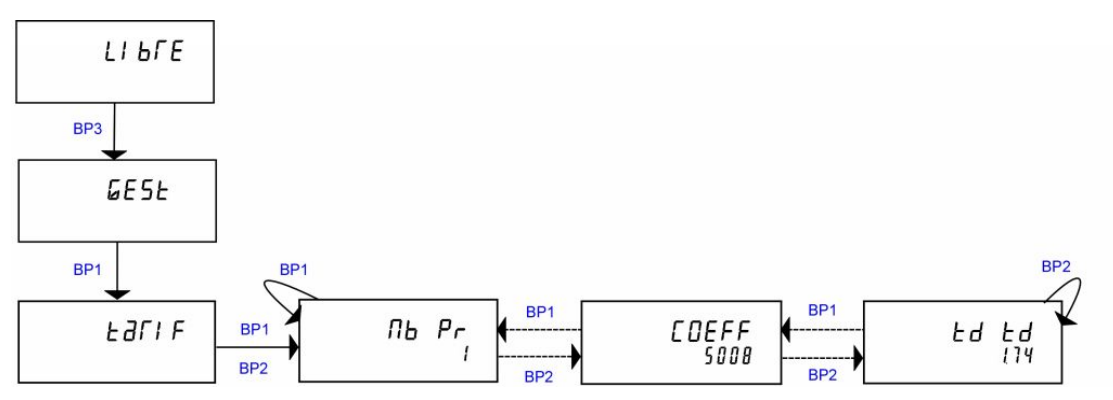

revenir sur les données précédentes.

Ci-dessous l'ordre de défilement des écrans :

| LABEL | DESIGNATION                             |
|-------|-----------------------------------------|
| Nb Pr | Nombre de programmations                |
| Prog  | Outil de programmation                  |
| Crc1  | Crc du logiciel                         |
| Crc2  | Crc des paramètres tarifaires           |
| Crc3  | Crc des paramètres nationaux            |
| Hr P  | Heure de la programmation               |
| dateP | Date de la programmation                |
| AnneP | Année de la programmation               |
| Coeff | Coefficient K programmé                 |
| ta pc | Tarif A, prise en charge (en cents)     |
| ta dc | Tarif A, distance première chute (en m) |
| ta th | Tarif A, tarif horaire (en cents)       |
| ta td | Tarif A, tarif kilométrique (en cents)  |
| tb pc | Tarif B, prise en charge (en cents)     |
|       | Etc                                     |
| td td | Tarif D, tarif kilométrique (en cents)  |

#### 6.2 Imprimer vos tarifs

En position *LIBRE* :

- Pressez Bp 3 pour accéder au menu GESTION,
- Pressez Bp 1, pour accéder à la fonction TARIF,
- Pressez **Bp 4**, pour imprimer le ticket donnant la liste de vos tarifs.

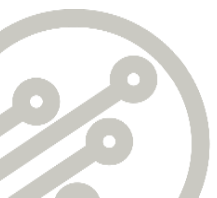

## 7 COMMENT GERER VOS TOTALISATEURS ?

#### 7.1 Visualiser vos totalisateurs

.

 Lorsque vous naviguez dans cette fonction, la pression sur le Bp 2 permet d'accéder à l'étape suivante et la pression sur le Bp 1 permet de revenir à l'étape précédente.

En position LIBRE,

- Pressez Bp 3 pour accéder au menu GESTION,
- Pressez Bp 2, pour accéder à la fonction TOTAL,
- Pressez successivement **Bp 2** pour accéder aux données, **Bp 1** vous permet de revenir sur les données précédentes.

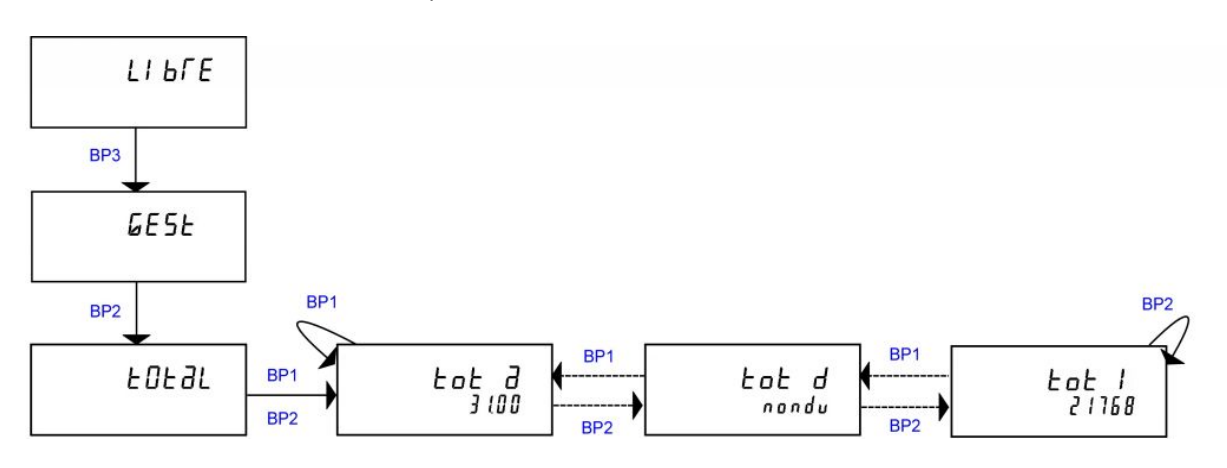

Lorsque la capacité maximale est atteinte (affichage de la valeur 999999 sur la seconde ligne), vos totalisateurs reviennent automatiquement à zéro. Cette fonction ne permet donc pas de totaliser la recette sur une très longue durée.

Ci-dessous la liste des totalisateurs disponibles :

| LABEL | DESIGNATION                             | OPTION DE<br>TOTALISATEURS<br>NON EFFAÇABLE | OPTION DE<br>TOTALISATEURS<br>EFFAÇABLE |
|-------|-----------------------------------------|---------------------------------------------|-----------------------------------------|
| TOT A | Montant de la dernière course (en €uro) |                                             |                                         |
| TOT B | Nombre de prises en charge              |                                             | Effaçable                               |
| TOT C | Distance parcourue en charge (en km)    |                                             | Effaçable                               |
| TOT D | Distance totale parcourue (en km)       |                                             | Effaçable                               |
| TOT E | Nombre de chutes                        |                                             | Effaçable                               |
| TOT F | Montant total des suppléments (en €uro) |                                             | Effaçable                               |
| TOT G | Recette partielle (en €uro)             | Effaçable                                   | Effaçable                               |
| TOT H | Recette totale (en €uros)               |                                             | Non disponible                          |
| TOT I | Numéro de stationnement                 | F                                           | igé                                     |
| TOT J | Numéro du taximètre                     | F                                           | igé                                     |
| TOT K | Distance parcourue en Libre (en km)     |                                             | Effaçable                               |

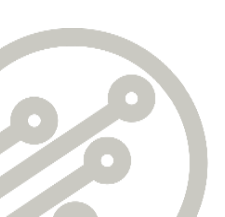

#### 7.2 Effacer vos totalisateurs

*i* Lors de l'installation de votre taximètre, vous avez choisi d'activer la fonction « totalisateurs effaçables ».

Depuis le totalisateur courant (celui qui est à l'affichage) :

- Pressez Bp 3

La valeur inscrite sur la deuxième ligne passe à **0**.

## Attention, l'effacement est irréversible !

7.3 Imprimer vos totalisateurs

En position *LIBRE* :

- Pressez Bp 3 pour accéder au menu GESTION,
- Pressez Bp 1 pour accéder à la fonction TOTAL,
- Pressez **Bp 4** pour imprimer le ticket des totalisateurs.

## 8 COMMENT GERER L'HEURE ET LA DATE DE VOTRE TAXIMETRE ?

#### 8.1 Visualiser l'heure et la date

En position *LIBRE* :

- Pressez Bp 3 pour accéder au menu GESTION,
- Pressez Bp 3 à nouveau pour accéder à la fonction DATE-HEURE,
- Pressez successivement **Bp 2** pour accéder aux données, **Bp 1** vous permet de revenir sur les données précédentes.

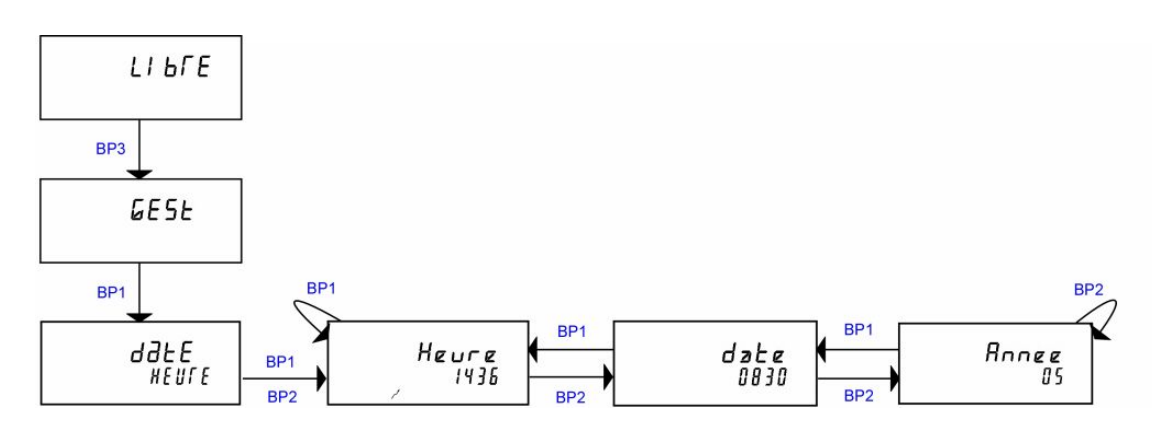

#### 8.2 Ajuster l'heure de votre taximètre

Votre taximètre possède une horloge interne qui est réglée d'usine. Le basculement heure d'été / heure d'hiver est automatique.

Une fois par semaine vous pouvez en ajuster l'heure de + ou - 2 minutes.

A partir de la fonction **DATE-HEURE**, (voir le paragraphe ci-dessus)

- Pressez Bp 4 pendant 2 secondes pour passer en mode de modification. Le symbole ' /' s'affiche,
- Pressez Bp 3 pour ajouter les minutes ou Bp 4 enlever les minutes,
- Pressez Bp 4 pendant 2 secondes, afin que la modification soit prise en compte : le message MAJ s'affiche et votre appareil revient en position DATE-HEURE.

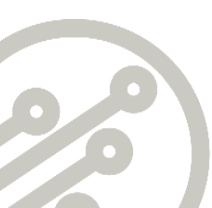

## 9 COMMENT TESTER VOTRE TAXIMETRE ?

#### 9.1 Accéder aux fonctions de TESTS

En position LIBRE :

- Pressez **Bp 3** pour accéder au menu GESTION,
- Pressez **Bp 4**, pour accéder aux fonctions de **TESTS**.

Le terme **TESTS** s'affiche et vous pouvez alors accéder par les **Bp**s à trois différents tests (**AFFICHEUR**, **CAPT**, **LAMPE**.)

*i* Chaque test est autonome et n'est accessible consécutivement qu'après un retour en position LIBRE.

#### 9.2 Tester votre afficheur.

En position TESTS :

 Maintenir appuyé Bp 2 et vérifier que tous les segments actifs de l'afficheur sont allumés.

Si un segment n'est pas allumé c'est que votre afficheur est défaillant. Dès que vous relâchez le **Bp 2** vous revenez en position **TESTS**.)

#### 9.3 Tester les impulsions émises par votre véhicule

En position **TESTS** :

- Pressez **Bp 3**, sur la première ligne s'affiche **CAPT** et sur la seconde ligne **0**.
- Rouler lentement, le compteur d'impulsion s'incrémente.
- 1 Le **Bp 3** permet la remise à '0' du compteur d'impulsion et le **Bp 2** son blocage.

#### 9.4 Tester les lampes de votre lumineux

 Quand votre taximètre est en position LIBRE, il vérifie en permanence les ampoules. Si une lampe ne fonctionne plus, le taximètre n'autorise plus l'accès en mode TARIF et le symbole ' D' apparaît.

En position **TESTS** :

Pressez Bp 4, pour accéder à la position LAMPE.
Sur la ligne du dessous doit s'afficher LdCba.

Si une ampoule est défectueuse le symbole ' D ' apparaît et la lettre lui correspondant ne s'inscrira pas. Dans l'exemple en page suivante sur la ligne du dessous s'affiche uniquement **L Cba**, la lettre 'd' manquante indique que l'ampoule du 'D' défaillante sur le lumineux.

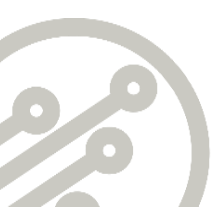

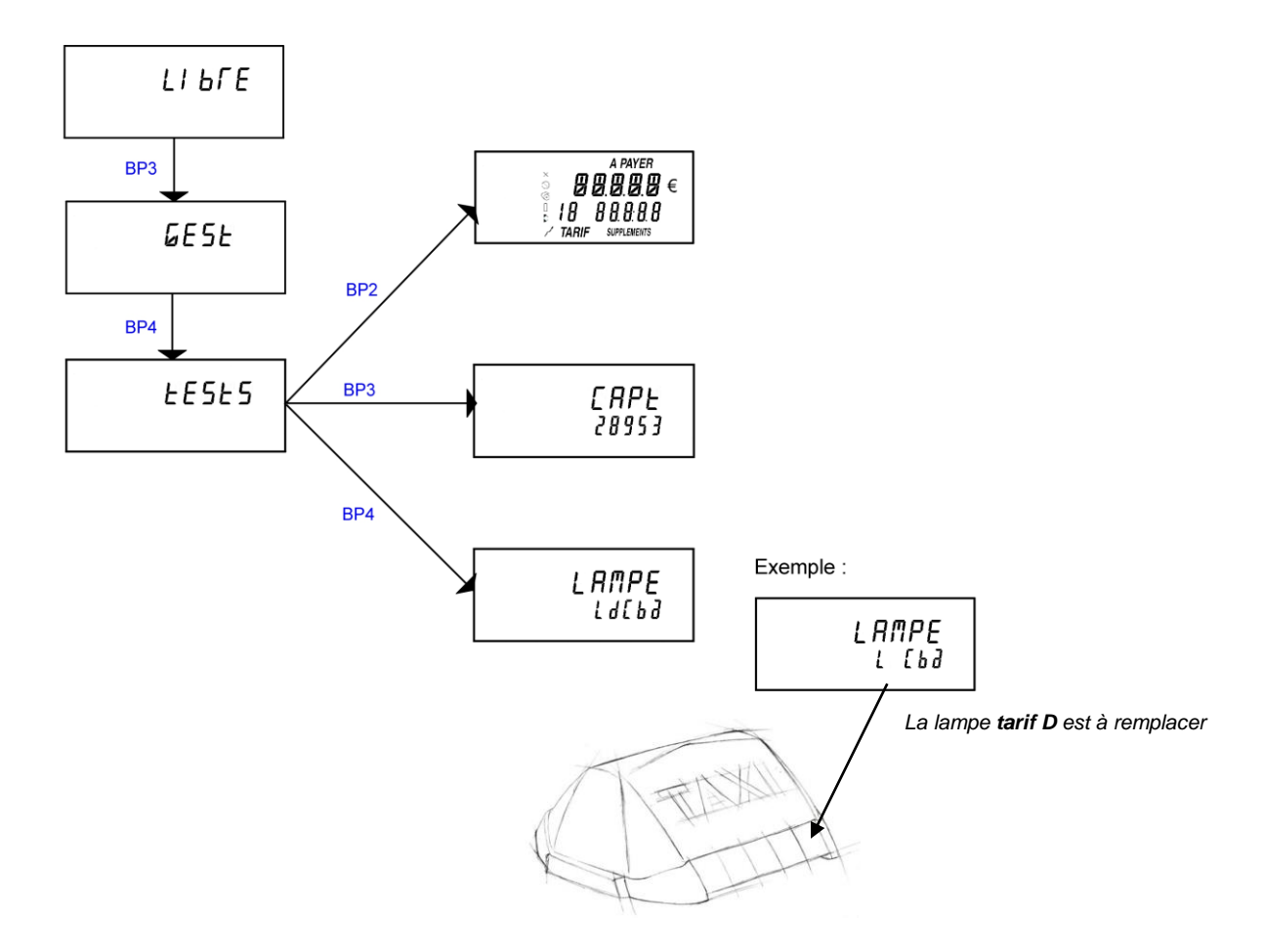

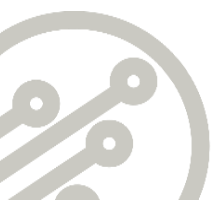

## 10 COMMENT UTILISER LA FONCTION HORODATEUR INTEGRE ?

1 Si vous avez choisi d'activer la fonction « horodateur intégré » de votre taximètre, ce chapitre vous guide pas à pas dans l'utilisation particulière de votre taximètre.

#### 10.1 Démarrer votre service

.

Vous devez mettre la fonction « horodateur intégré » dans l'état EN SERVICE afin de pouvoir mettre le taximètre en position LIBRE puis faire des courses.

Le nombre d'heures de travail autorisées au cours d'un service est déterminé par arrêté préfectoral.

La durée minimale entre deux services est définie par arrêté préfectoral. Tant que cette durée n'est pas respectée, le taximètre ne permet pas la mise en service.

A partir de la position HORS SERVICE :

- Maintenez Bp 3 pour accéder au menu « HORO » de gestion de l'horodateur intégré, puis
- Pressez Bp 1 pour effectuer une demande de début de service (« DEM S ») et accéder au menu de confirmation
- Pressez **Bp 3** « DEM S Oui » pour confirmer votre début de service.
- Le taximètre affiche pendant 5 secondes l'heure de fin de service ainsi que le numéro de sortie en cours, puis votre taximètre passe en position LIBRE. Votre lumineux répète la position libre du taximètre.

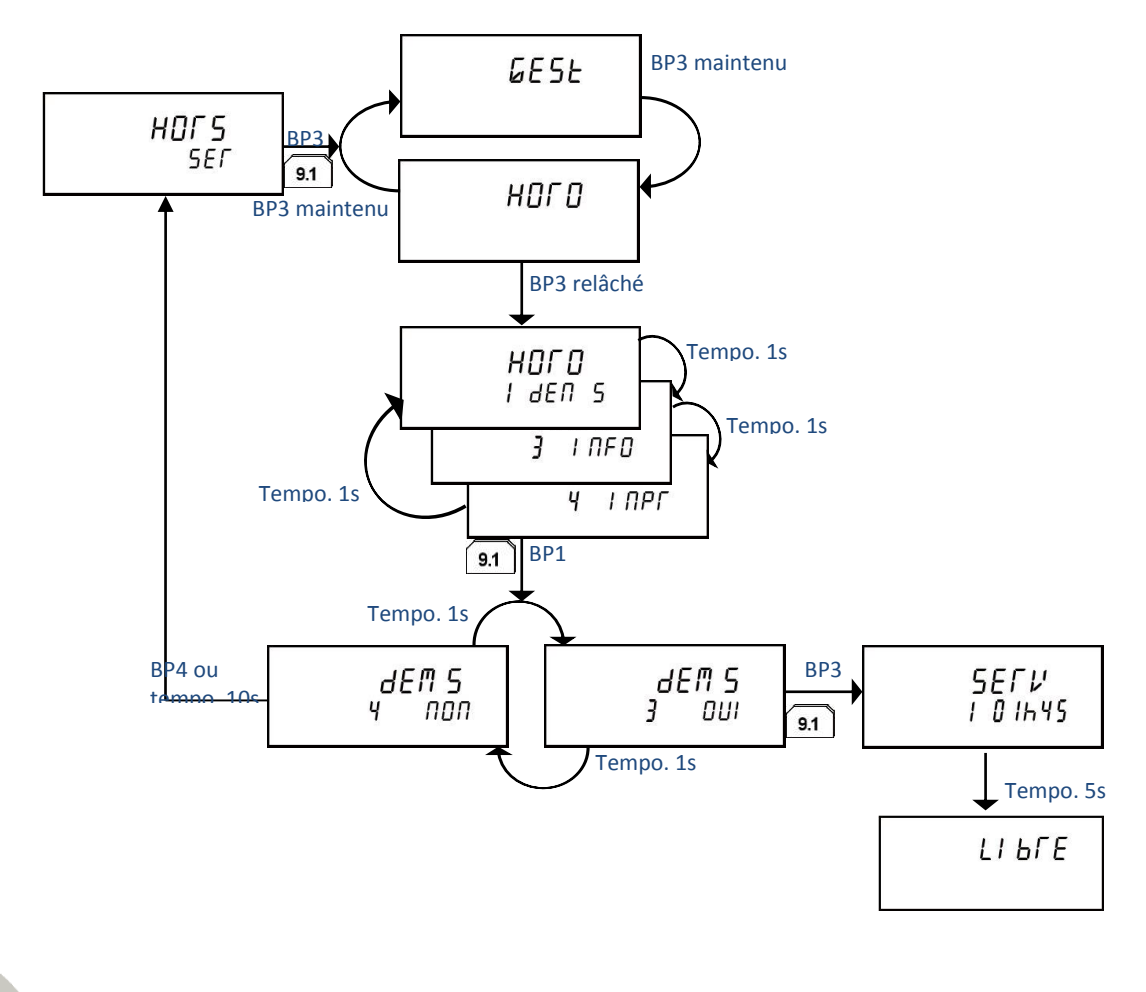

#### 10.2 Démarrer une coupure

*i* Le nombre de coupures autorisées au cours d'un service ainsi que leurs durées minimales et maximales sont déterminés par arrêté préfectoral.

A partir de la position LIBRE :

- Maintenez Bp 3 pour accéder au menu « HORO » de gestion de l'horodateur intégré
- Pressez Bp 2 pour effectuer une demande de coupure (« DEM C ») et accéder au menu de confirmation
- Pressez **Bp 3** « DEM C Oui » pour confirmer votre début de coupure.

1 Le taximètre affiche « COUP ». Votre lumineux s'éteint.

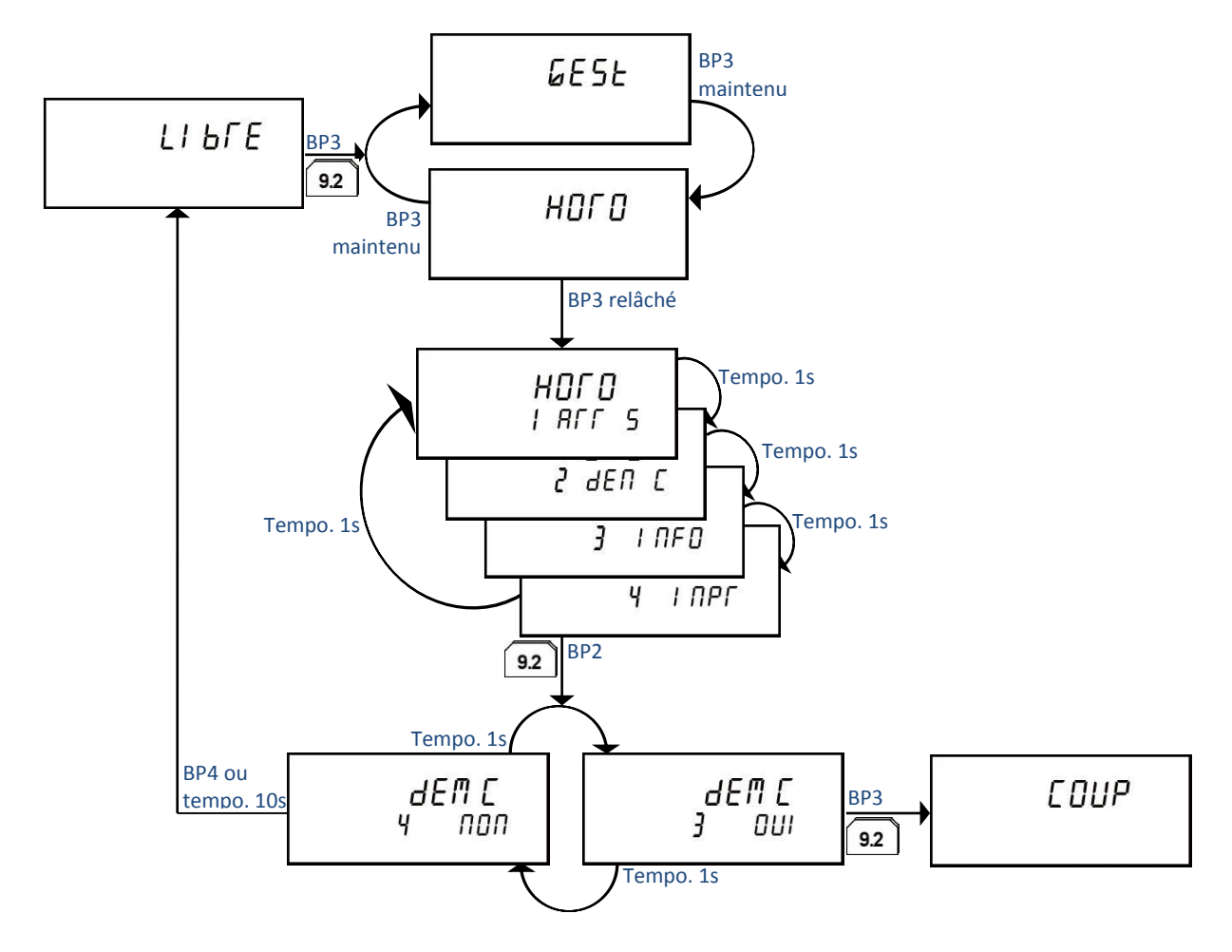

#### 10.3 Terminer une coupure

*i* La coupure peut être interrompue de deux manières :

- Automatiquement, lorsque le temps cumulé des coupures a dépassé la durée maximale autorisée qui est déterminée par arrêté préfectoral.
- Manuellement en suivant la procédure décrite ci-dessous.

La durée minimale d'une coupure est déterminée par arrêté préfectoral. Tant que la coupure n'a pas dépassé cette durée, il n'est pas possible d'interrompre manuellement la coupure.

A partir de la position **COUPURE** :

- Maintenez Bp 3 pour accéder au menu « HORO » de gestion de l'horodateur intégré
- Pressez Bp 2 pour effectuer une demande d'arrêt de coupure (« ARR C ») et accéder au menu de confirmation
- Pressez **Bp 3** « ARR C Oui » pour confirmer votre fin de coupure.
- Votre taximètre affiche pendant 5 secondes la nouvelle heure de fin de service ainsi que la période en cours, puis votre taximètre passe en position LIBRE. Votre lumineux répète alors la position libre du taximètre.

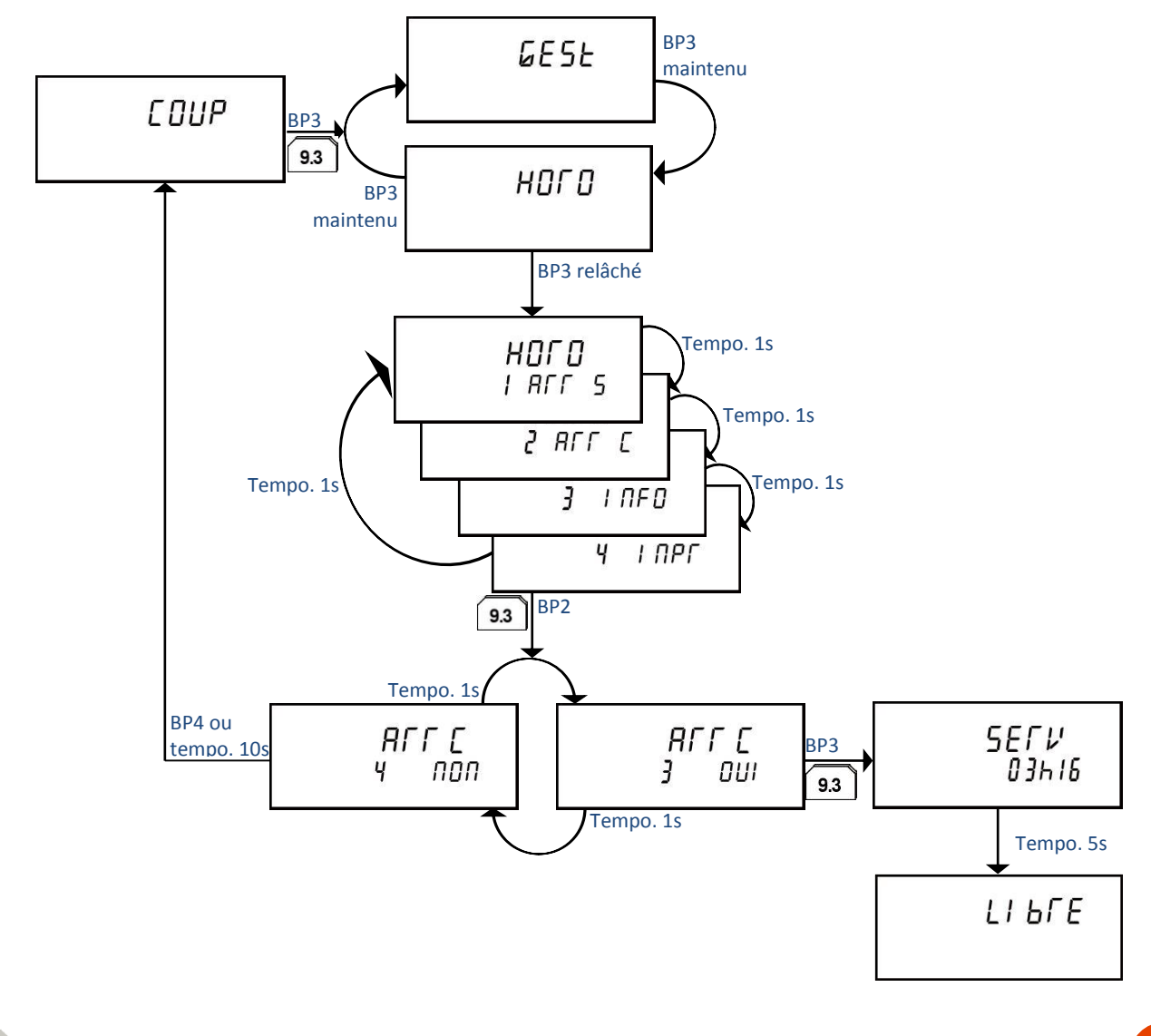

#### 10.4 Terminer votre service

*i* Votre service peut être interrompu de deux manières :

- Automatiquement, lorsque votre taximètre est en position LIBRE et que l'heure de fin de service est dépassée. Le pictogramme (<sup>S</sup>) clignote lentement 30 minutes avant la fin de service, puis rapidement 10 minutes avant la fin de service.
- Manuellement en suivant la procédure décrite ci-dessous.
- •

Si, au moment de l'heure de fin de service, le taximètre est en course, alors la mise HORS SERVICE automatique interviendra au retour en position LIBRE.

A partir des positions LIBRE ou COUPURE :

- Maintenez Bp 3 pour accéder au menu « HORO » de gestion de l'horodateur intégré
- Pressez Bp 1 pour effectuer une demande d'arrêt de service (« ARR S ») et accéder au menu de confirmation
- Pressez **Bp 3** « ARR S Oui » pour confirmer votre fin de service.

1 Le taximètre affiche « HORS SER ». Votre lumineux s'éteint.

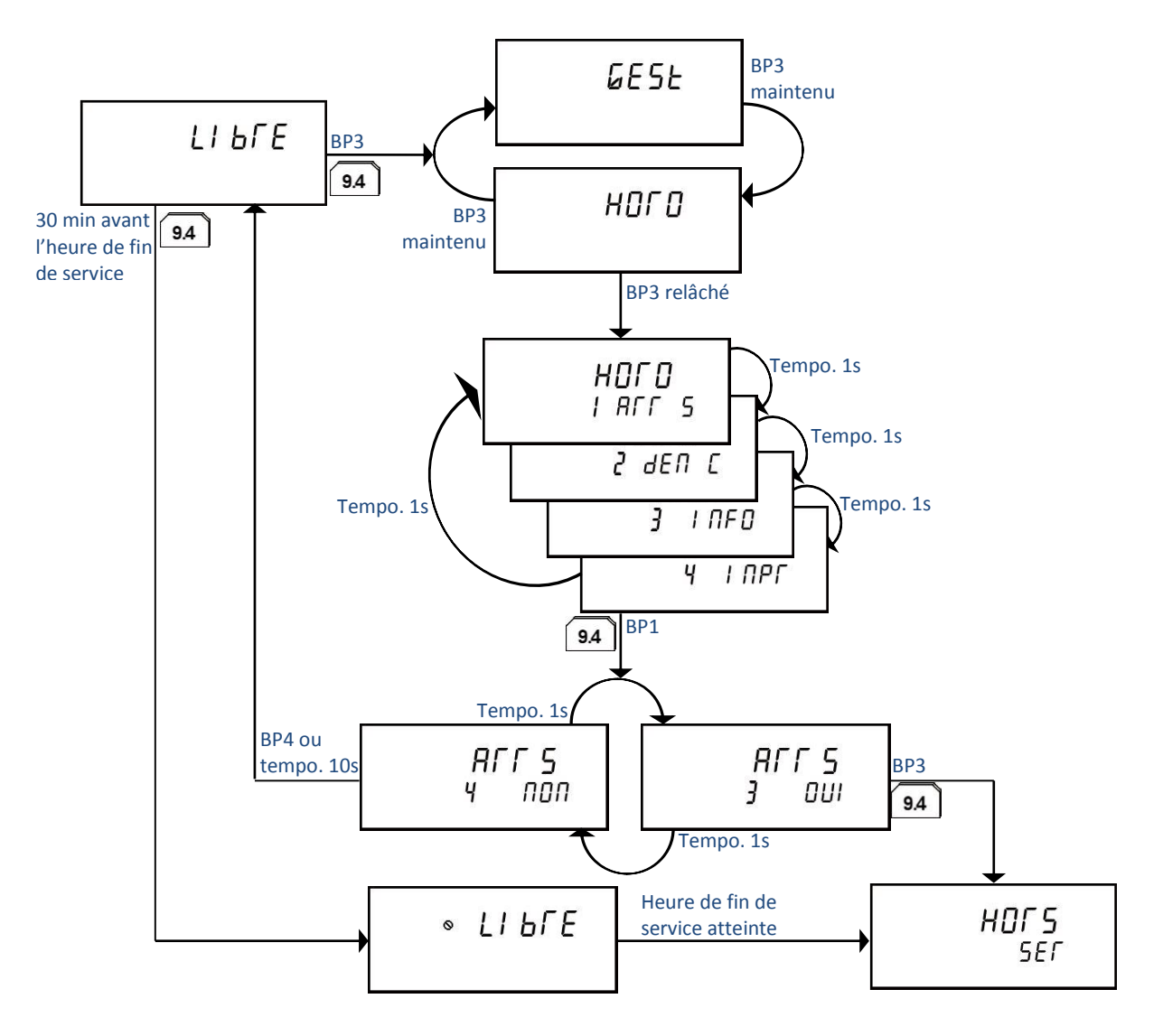

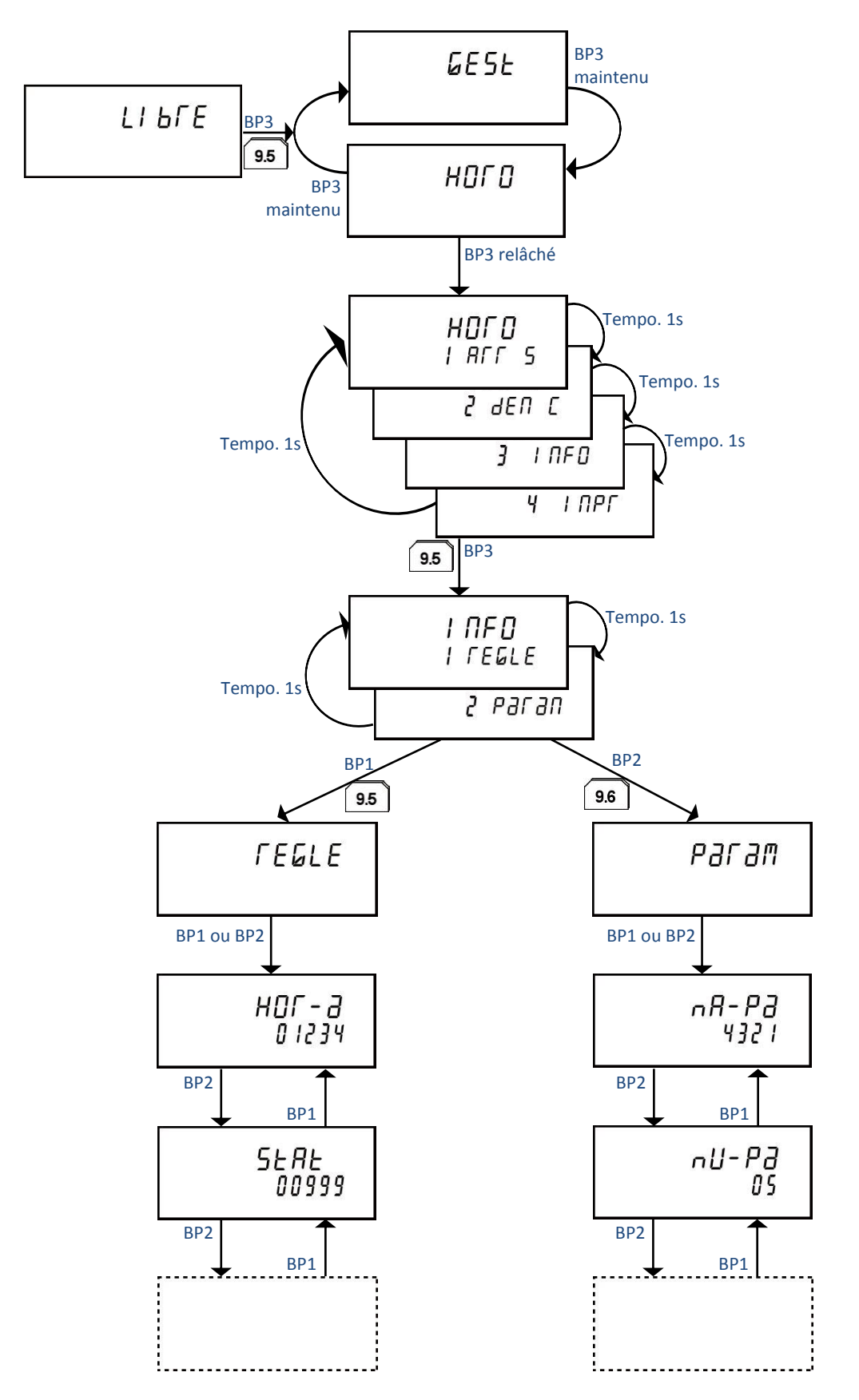

10.5 Visualiser les informations réglementaires et de configuration

Pour visualiser les informations règlementaires, à partir des positions **HORS SERVICE**, **LIBRE** ou **COUPURE** :

- Maintenez Bp 3 pour accéder au menu « HORO » de gestion de l'horodateur intégré, puis
- Pressez Bp 3 pour accéder au menu « INFO » de visualisation,
- Pressez Bp 1 pour accéder au sous menu « REGLE » de visualisation des informations réglementaires de l'horodateur

Le taximètre fait défiler chaque donnée règlementaire sur son 'afficheur. Une fois la dernière donnée affichée, l'horodateur retourne automatiquement au menu INFO.

| LABEL   | DESCRIPTION                                                |
|---------|------------------------------------------------------------|
| Hor     | Numéro de série de l'horodateur                            |
| Stat    | Numéro de stationnement du taxi                            |
| Heure   | Heure courante                                             |
| date    | Mois et jour courants                                      |
| Année   | Année courante                                             |
| PErio   | Numéro de la sortie journalière (1 ou 2)                   |
| Dt-dP   | Date de la dernière mise EN SERVICE                        |
| An-dP   | Année de la dernière mise EN SERVICE                       |
| Qt-dP   | Numéro de jour dans l'année de la dernière mise EN SERVICE |
| dS-dP   | Heure de la dernière mise EN SERVICE                       |
| dC-dP/1 | Heure du début de la première coupure                      |
| FC-dP/1 | Heure de fin de la première coupure                        |
| dC-dP/2 | Heure du début de la deuxième coupure                      |
| FC-dP/2 | Heure de fin de la deuxième coupure                        |
| FS-dP   | Heure de mise HORS SERVICE                                 |
| Hr-PP   | Heure de laquelle la prochaine mise EN SERVICE autorisée   |

Pour visualiser les informations de configuration de l'horodateur intégré, à partir des positions **HORS SERVICE**, **LIBRE** ou **COUPURE** :

- Maintenez Bp 3 pour accéder au menu « HORO » de gestion de l'horodateur intégré, puis
- Pressez Bp 3 pour accéder au menu « INFO » de visualisation,
- Pressez **Bp 2** pour accéder au sous menu « **PARAM** » de visualisation des informations d'installation de l'horodateur.

Il s'agit des données de configuration de votre horodateur en fonction de la « couleur » associée, ainsi que de l'heure et de la date de sa programmation par votre installateur.

| Label | Description                                                                                                    |
|-------|----------------------------------------------------------------------------------------------------|
| nA-Pa | Numéro de l'agent ATA qui a programmé le taximètre pour la dernière fois                                                                                      |
| nU-Pa | Identifiant du technicien qui a programmé le taximètre pour la dernière fois                                                                                  |
| nT-Pa | Numéro de série du terminal qui a programmé le taximètre pour la dernière fois                                                                                |
| Hr-Pa | Heure à laquelle le taximètre a été programmé pour la dernière fois                                                                                           |
| dt-Pa | Mois et jour auxquels le taximètre a été programmé pour la dernière fois                                                                                      |
| An-Pa | Année pendant laquelle le taximètre a été programmé pour la dernière fois                                                                                     |
| nbHPt | Nombre d'heures maximum dans le service                                                                                                    |
| nbPtA | Nombre de sorties journalières                                                                                                    |
| Coul  | Couleur associée à l'horodateur intégré. Les valeurs possibles sont : BLEUE, ROUGE, JAUNE, 05-07 (Verte 5h-7h), 15-17 (Verte 15-17h) et 15-18 (Verte 15-18h). |

### 10.6 Imprimer le rapport de l'horodateur interne

#### A partir des positions LIBRE ou COUPURE :

- Maintenez Bp 3 pour accéder au menu « HORO » de gestion de l'horodateur intégré, puis
- Pressez **Bp 4** pour imprimer le rapport ci-dessous.

| RAPPORT HORODATEUR                                                                                                    |  |  |  |
|----------------------------------------------------------------------------------------------------|--|--|--|
| 30/04/2010 02h10                                                                                                    |  |  |  |
| Identification :<br>N°stat : 12345<br>Marque horo : ATA<br>N°horo : A108765                                                                                             |  |  |  |
| Exploitant :<br>Claude DURANT<br>36, rue des Templiers<br>75018 Paris<br>Tel 01 23 45 67 89                                                                             |  |  |  |
| Dernière mise à jour :<br>15/03/2010 10h03<br>N° agent ATA : 5397<br>N° technicien : 2<br>N° terminal : 123<br>Couleur : VERTE 15-17                                    |  |  |  |
| Dernier service:<br>Periode : 1<br>Date déb : 29/04/2010<br>Quant déb : 119<br>Serv : 16h18-03h27<br>Coupl : 22h36-23h45<br>Coup2 : Non effectuée<br>Proch serv : 15h00 |  |  |  |

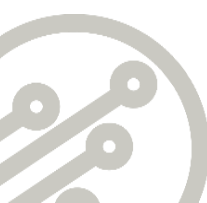

## 11 UN SYMBOLE S'AFFICHE, QUE DOIS-JE FAIRE ?

#### 11.1 Le symbole ' 🔉 ' apparaît

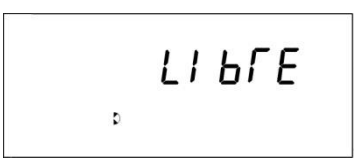

Le symbole ' D ' peut s'allumer à tout moment et signifie qu'une (ou plusieurs) ampoule(s) de votre lumineux ne fonctionne(nt) plus.

- En course, vous pouvez terminer votre course et revenir en position *LIBRE*,
- En position *LIBRE*, vous ne pouvez plus passer en position *TARIF*.

Pour diagnostiquer la ou les ampoules défaillante(s) et pouvoir continuer à travailler, aider vous de la fonction **TESTS LAMPE**.

### 11.2 Le symbole ' 📋 ' apparaît

Le symbole ' Î ' peut s'allumer à tout moment et signifie que la pile de sauvegarde des données de votre taximètre est défaillante.

Allez chez votre installateur afin qu'il vous la remplace.

#### 11.3 Votre taximètre affiche « Arret Loc »

Arret Loc

Le taximètre qui vous a été confié vient d'atteindre sa date limite de fonctionnement.

Allez chez votre installateur.

## 11.4 Le symbole '6' clignote rapidement

Cela signifie que le taximètre détecte un défaut sur l'imprimante, vérifiez qu'il y a du papier dans l'imprimante.

Si le clignotement persiste, contactez votre installateur.

## 11.5 Le symbole ' 🛇 ' clignote

Si vous avez choisi d'activer la fonction « horodateur intégré » de votre taximètre, ce symbole vous signale la fin imminente de votre service. Un clignotement lent démarre 30 minutes avant la fin du service. Un clignotement rapide démarre 10 minutes avant la fin du service. Si vous avez choisi d'activer la fonction « rappel de visite périodique » de votre taximètre, ce symbole s'allume en continu 9 jours avant la date programmée de visite périodique.

## 12 UN MESSAGE D'ERREUR APPARAIT

Toutes les erreurs détectées par le taximètre sont présentées de la même façon.
Err s'affiche sur la première ligne suivi d'un numéro ou d'une description sur la deuxième ligne.

Elles ne s'affichent que lors du retour en position LIBRE.

1 Si votre taximètre affiche un code Err vous pouvez tout de même éteindre votre taximètre en appuyant pendant 2 secondes sur le Bp 4

Exemples :

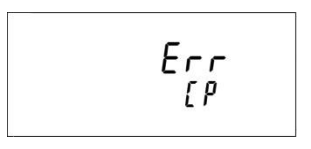

Le taximètre a dé Le taximètre détecte un défaut lié au fonctionnement. capteur.

#### 12.1 Le message Err date

#### s'affiche.

Si votre taximètre perd la date, il vous le signalera en affichant : "**Err date**". Pour retourner en position **LIBRE**, il faut impérativement régler la date et l'heure.

- Contacter votre installateur

#### 12.2 Les autres messages d'erreurs

Pour tous ces messages Err et pour toutes autres anomalies, n'hésitez pas à contacter votre installateur !

## 13 CONSEILS D'UTILISATION

#### 13.1 Entretenir votre taximètre.

Utilisez uniquement un chiffon doux pour nettoyer la surface de votre taximètre.

N'utilisez jamais de produit abrasif, solvant ou détachant pour l'entretien de votre taximètre et de sa face avant.

#### 13.2 Extinction du taximètre

Pour éteindre votre taximètre, nous vous recommandons vivement d'utiliser les boutons poussoirs comme décrit au paragraphe 3.1 de ce manuel.

#### 14 GARANTIE

La garantie légale des vices cachés ou défauts des produits vendus s'applique en tout état de cause.

Le taximètre électronique est garanti sur les pièces et main-d'œuvre pour des conditions d'utilisation normale.

La garantie ne sera pas prise en compte dans une des conditions suivantes :

- Le taximètre a été endommagé pour tout type d'utilisation abusive, par négligence ou toute autre cause ne trouvant pas son origine.
- Le numéro de série a été modifié ou effacé.
- Un des plombs de scellement a été violé.
- Le taximètre présente des marques d'effraction.

Pendant la période de garantie, le taximètre ou ses pièces défectueuses seront réparés, ajustés ou remplacés par des produits d'une qualité équivalente.

Tout appareil retourné sans justificatif de la date d'achat sera réparé au coût de la réparation en vigueur.

En cas de remplacement par un taximètre neuf, il bénéficie de la poursuite de la garantie initiale accordée au modèle acheté.

Cette garantie ne sera en aucun cas inférieure à 90 jours.

## 15 EXTENSIONS DE GARANTIE

#### A tout moment, créditez la garantie de votre appareil et ce sans limite d'âge !

- Dès l'achat de votre nouveau taximètre, optez pour une période de garantie plus longue, avec extension possible de 3 ou 5 ans.
- A la fin de la période initiale de garantie, prolongez celle-ci avec un contrat de maintenance renouvelable annuellement.

- Lors d'une panne, choisissez la garantie de réparation d'un an, renouvelable annuellement.

Renseignez-vous auprès de votre installateur !

## 16 CONDITIONS DE FONCTIONNEMENT

#### Caractéristiques environnementales :

|                                          | Valeur appliquée |  |  |
|------------------------------------------|------------------|--|--|
| Classe d'environnement électromagnétique | E3               |  |  |
| Classe d'environnement mécanique         | M3               |  |  |
| Température minimale d'utilisation       | - 10 °C          |  |  |
| Température maximale d'utilisation       | + 70 °C          |  |  |
| Humidité relative                        | 95 %             |  |  |

#### Caractéristiques électriques :

|                                     | Valeur   | Valeur   | Valeur   |
|-------------------------------------|----------|----------|----------|
|                                     | minimale | nominale | maximale |
| Tension d'alimentation du taximètre | + 9V     | + 12 V   | + 16 V   |

#### Caractéristiques de l'entrée de mesure tachymétrique :

|                                     | Valeur     | Valeur   | Valeur   |
|-------------------------------------|------------|----------|----------|
|                                     | minimale   | nominale | maximale |
| Plage de coefficients K admissibles | 500 imp/km | -        | 120 000  |
|                                     |            |          | imp/km   |
| Plage de tension d'entrée           | 0 V        | -        | + 30 V   |

#### Caractéristiques du papier pour imprimante thermique:

|                    | Largeur | Diamètre | Diamètre |
|--------------------|---------|----------|----------|
|                    | papier  | rouleau  | mandrin  |
| Dimensions rouleau | 57mm    | 46mm     | 12mm     |

#### Conservation :

Pour une tenue dans le temps optimum de vos tickets, pensez à les conserver en dehors du véhicule, dans un endroit frais et à l'abri de la lumière. Si ces conditions de conservation ne sont pas respectées, il est possible que les tickets deviennent rapidement illisibles.

#### Mode d'utilisation :

Utiliser le taximètre et l'imprimante à l'intérieur de l'habitacle du véhicule.

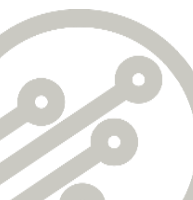

## **NOTES**

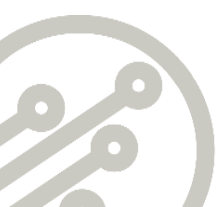

## Nous vous souhaitons une bonne route avec votre nouveau taximètre

PRIMUS POWER